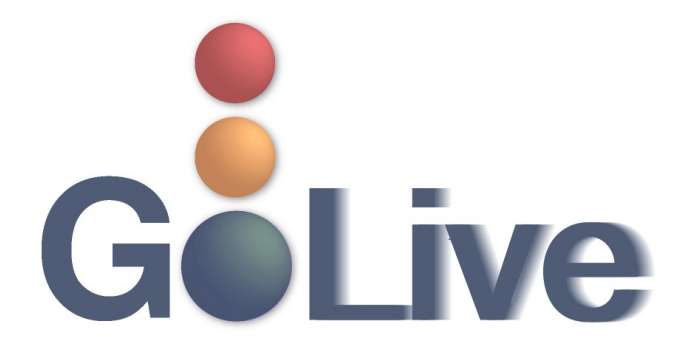

This guide contains information regarding changes to CM/ECF events and procedures submitted by Clerk's Office staff through the Process Modification Request (PMR) process.

If you have any questions or need further assistance docketing events, contact the ECF Help Desk at (800) 442-6850.

Filing resources, including Federal and Local Rules, the ECF User Manual and online help is located on the Court's website: http://www.txnb.uscourts.gov/.

The effective date is Monday, March 29, 2021.

| CM/ECF Changes & Updates         | 2 |
|----------------------------------|---|
| Audio on Court Docket            | 2 |
| How to Listen and Download Audio | 2 |

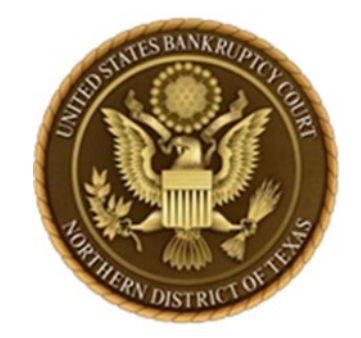

# CM/ECF Changes & Updates

This section includes information regarding changes and updates to CM/ECF events, menus and the way the system processes information.

# Audio on Court Docket

Digital audio of select court hearings will now be provided on PACER for a cost of \$2.40.

# How to Listen and Download Audio

### <u>Step 1</u>

Select PDF from the docket sheet.

| 🔆 🕢 🕆 https://ed.netb.circl.den/cgi-5in/Dlaffst.p199466668725567-1_1_0-1 - μ - μ - μ - μ - μ - Ε d 🧗 North Carolina Extern Ban × |                                         |                                               |                                             |                                             |                                             |                    |                            |                            |                      |
|----------------------------------------------------------------------------------------------------|-----------------------------------------|-----------------------------------------------|---------------------------------------------|---------------------------------------------|---------------------------------------------|--------------------|----------------------------|----------------------------|----------------------|
| File Edit View F                                                                                                    | avorites Tools Help                     |                                               |                                             |                                             |                                             |                    |                            |                            |                      |
| X @Convert • Disalect                                                                                                    |                                         |                                               |                                             |                                             |                                             |                    |                            |                            |                      |
| 🙀 🕼 CM-ECF 💽 Suggested Sites 🔹 🕘 Web Sice Gallery                                                                                |                                         |                                               |                                             |                                             |                                             |                    |                            |                            |                      |
| × Findi docket                                                                                                    | × Find: dectet Previous Net I Options • |                                               |                                             |                                             |                                             |                    |                            |                            |                      |
| SECF                                                                                                    | Bankruptcy                              | Adversary                                     | Query                                       | Reports                                     | Utilities                                   | Search             | Logout                     |                            |                      |
| \star 🌒 🖺                                                                                                    | 🔄 Docket Sheet 🛛 🦨                      | Claims Register 🛛 🦉 L                         | ist of Creditors 📑 🕎                        | Deadlines/Hearings                          | Calendar Events                             | 12/3/2013          | Associated Cases           | 7                          |                      |
| 09/12/2011                                                                                                    | 16 (2 pgs) (2 pgs)                      | Notice Of Appearance                          | e, Request For Notice                       | es filed by Paul A. F                       | anning on behalf of Th                      | e Heritage Bank    | . (Fanning, Paul) (Entered | d: 09/12/2011)             |                      |
| 09/12/2011                                                                                                    |                                         | Schedules And Staten                          | nents Creditor or (                         | Creditors Added / F                         | ee Required filed by M                      | ichael P. Peavey   | on behalf of Bobby Gler    | nn Batten, Robin S. E      | Batten. (Peavey, Mic |
| 09/12/2011                                                                                                    |                                         | Receipt Of Filing Fee                         | For Schedules And §                         | Statements(11-0657                          | 1-8-SWH) [amdsch,stn                        | ntamd] ( 26.00), 1 | Receipt Number 689148      | 7, Amount \$ 26.00. ()     | U.S. Treasury) (Ent  |
| 09/13/2011                                                                                                    |                                         | Order Regarding Stat                          | us Conference (RE: 1                        | elated document(s)                          | Order To File Plan Ar                       | ad Disclosure Sta  | atement And Notice Of S    | tatus Conference). (N      | McNeill, Allyson) (F |
| 09/13/2011                                                                                                    | ● <u>19</u><br>(17 pgs)                 | Schedule I, Schedule<br>(Entered: 09/13/2011) | J, Chapter 11 Statem                        | ent Of Current Mon                          | thly Income - Form 221                      | B, Statement Of    | Financial Affairs, Attorn  | ey Statement Of Con        | npensation - / Fee N |
| 09/14/2011                                                                                                    | 20<br>(1 pg)                            | ()) PDF with attache                          | d Audio File. Court I                       | Date & Time [ 9/13/2                        | 2011 11:03:03 AM ]. F                       | ile Size [ 1684 K  | B]. Run Time [ 00:07:0     | ]. (admin). (Entered       | đ: 09/14/2011)       |
| 09/14/2011                                                                                                    | 3                                       | Recommendation Rep<br>Batten Recommendat      | earding Mouon (No C<br>ion due 9/15/2011.). | Objection) [TLA] fil<br>(Worth, Parker) (En | ed by Parker Worth on<br>tered: 09/14/2011) | behalf of Bankr    | uptcy Administrator (rela  | ted document no. <u>13</u> | Application To Emp   |

### **PDF Example**

#### Page 1 of 1

# UNITED STATES BANKRUPTCY COURT TEXAS NORTHERN BANKRUPTCY PDF FILE WITH AUDIO FILE ATTACHMENT

99-99999-HDH7

Test Debtor

| Case Number :     | 99-99999-hdh7        |
|-------------------|----------------------|
| Case Title :      | Test Debtor          |
| Case Type :       | bk                   |
|                   |                      |
| Audio Date\Time : | 3/26/2021 7:15:50 AM |
| Audio File name : | 99-99999.mp3         |
| Audio File Size : | 116 KB               |
| Audio Run Time :  | 00:00:29 (hh:mm:ss)  |
|                   |                      |

#### Help Using this File

An audio file is embedded as an attachment in this PDF document. To listen to the file, click the Attachments tab or the Paper Clip icon. Select the Audio File and click Open.

#### MPEG Layer-3 audio coding technology from Fraunhofer IIS and Thomson.

This digital recording is a copy of a court proceeding and is provided as a convenience to the public. In accordance with 28 U.S.C. § 753 (b) "[n]o transcripts of the proceedings of the court shall be considered as official except those made from the records certified by the reporter or other individual designated to produce the record."

### <u>Step 2</u>

In order to hear the audio, you **must <u>save</u>** the PDF to the computer. The paperclip for the audio will only appear after the document is saved.

### <u>Step 3</u>

Open saved PDF in <u>Adobe Acrobat</u>. Click on paperclip link in the document tools.

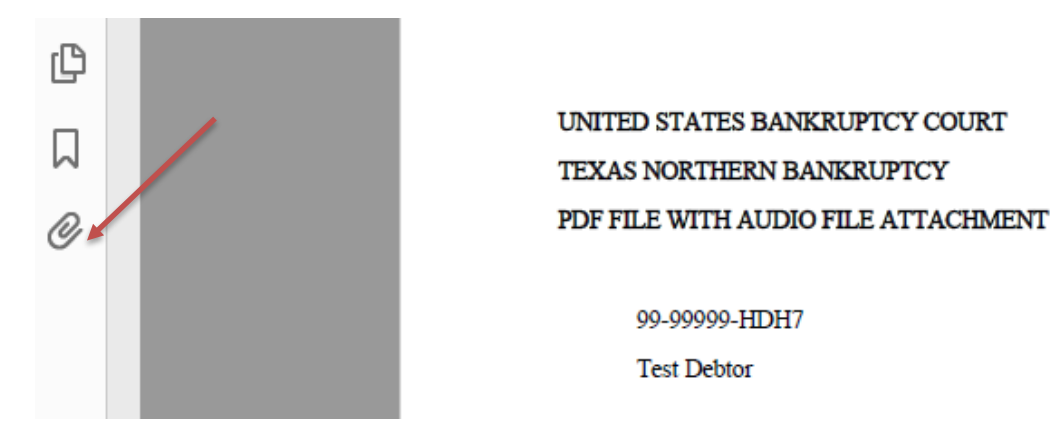

Once paperclip is selected the audio will appear.

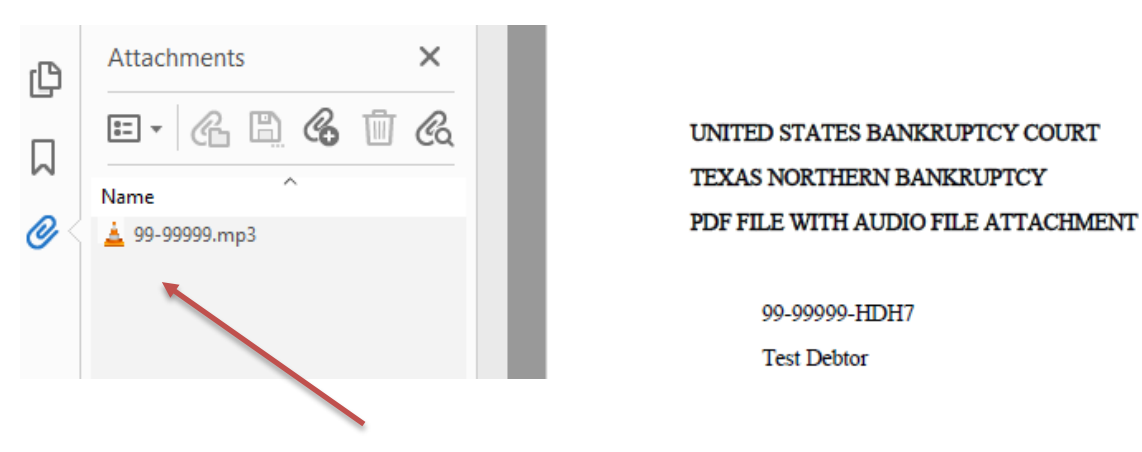

### <u>Step 4</u>

<u>Save</u> the audio to the computer. In order to hear the audio, you **must** save the audio clip to the computer. Without saving the audio, only a portion of the audio can be played. The full audio is played once the audio file is saved to the computer.

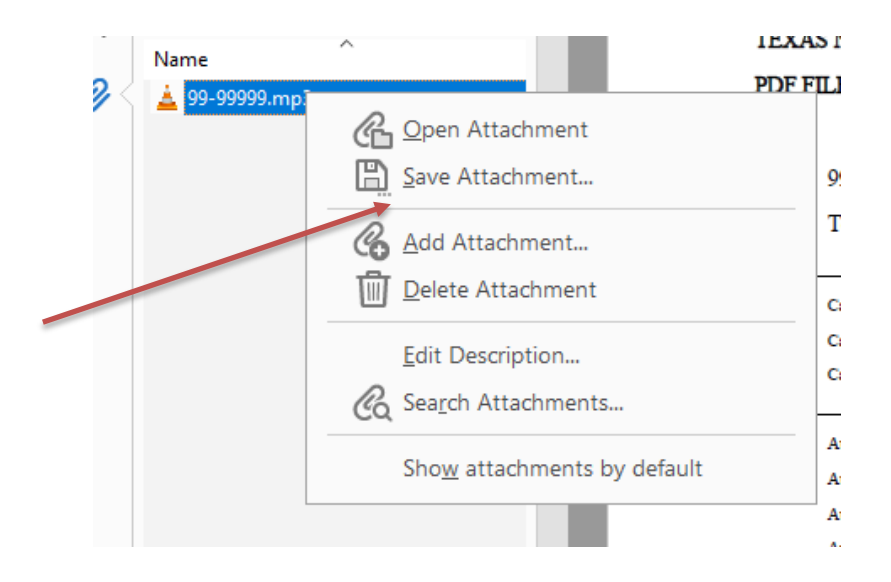

| r                     |                            |                |                |       |      |
|-----------------------|----------------------------|----------------|----------------|-------|------|
| 👃 Save As             |                            |                |                |       | ×    |
| ← → × ↑ 📙 « Co        | ourt Speak > Audio         | 5 V            | ⊘ Search Audio | )     |      |
| Organize 🔻 New folde  | er                         |                |                |       | ?    |
| A Quick access        | Name                       |                | Date modified  |       | Туре |
| 🛄 Desktop 🖈           |                            | No items match | your search.   |       |      |
| 📄 Documents 🖈         |                            |                |                |       |      |
| 👆 Downloads 🖈         |                            |                |                |       |      |
| 📰 Pictures 🛛 🖈        |                            |                |                |       |      |
| b Music               |                            |                |                |       |      |
| 📑 Videos              |                            |                |                |       |      |
| len OneDrive - Admir  |                            |                |                |       |      |
| 💻 This PC             |                            |                |                |       |      |
| 🔐 CD Drive (D:) 🗸     | <                          |                |                |       | >    |
| File name: 99-99      | 999 Audio 3.26.2021 Docket |                |                |       | ~    |
| Save as type: All Fil | er (* *)                   |                |                |       | ~    |
| Save as type. Air th  | G(.)                       |                |                |       | · ·  |
| ∧ Hide Folders        |                            |                | Save           | Cance | el   |
|                       |                            |                |                |       | .:1  |

# <u>Step 5</u> Open the saved audio from the computer.

| evens (Η:) > Couπ speak > Audio |                    |      |  |  |  |  |
|---------------------------------|--------------------|------|--|--|--|--|
| Name                            | Date modified      | Туре |  |  |  |  |
| 99-99999 Audio 3.26.2021 Docket | 3/29/2021 12:06 AM | File |  |  |  |  |

# <u>Step 6</u>

Click on file and select media player to hear full court session audio.